## Web申込システム(高圧・特別高圧)申込登録入力例

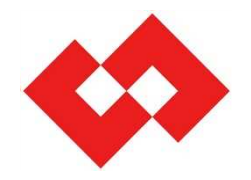

Web申込システムご利用マニュアル〈受給契約申込受付〉と併せてご確認ください。

※本入力例につきましては、受給契約申込受付サービスご利用マニュアルからの変更に伴い、 申込登録入力における補足説明資料となります。

2021年2月

東京電力パワーグリッド株式会社

ネットワークサービスセンター

©TEPCO Power Grid, Inc. All Rights Reserved.

無断複製・転載禁止 東京電力パワーグリッド株式会社

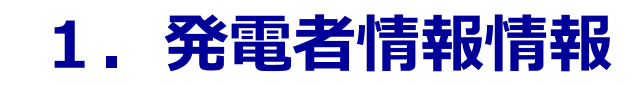

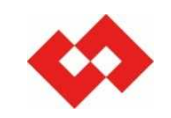

|                                              |                       |                                                                 | * 必須項目                                                            |
|----------------------------------------------|-----------------------|-----------------------------------------------------------------|-------------------------------------------------------------------|
| 受給-高圧申道                                      | <del>入登録</del> - Web年 | 辺システム  東京電力バワーグリッド株式会社                                          | ↑戻る メニュー                                                          |
| \$                                           |                       |                                                                 | 東京電力パワーグリッド株式会社                                                   |
|                                              |                       |                                                                 | ログインユーザ:テスト電気その他さま                                                |
| <ul> <li>○申込基本情報</li> <li>■申込基本情報</li> </ul> | 報                     | 申込基本情報へ 申込者情報へ 振込先口座情報へ 発電設備情報へ 配電設備情報へ 工事費等関係情報へ その他確認事項へ      | 項目です<br>3相3線式高圧6kV<br>3相3線式20kV<br>3相3線式60kV(特高)<br>2相3線式140k)(以上 |
| 申込種別<br>系統演系見動4                              | 关切年日口 🖌               |                                                                 | 3作出3秒KJVT4UKV以上                                                   |
| 初約年期                                         | 1中至十八日 *              | 20210100 米例 20201001 文电力式 * GHBO新式 in IT OK V ●                 |                                                                   |
| ● 発電老情報                                      | 入力例                   | メ=夫(*) ■発電者名義1                                                  |                                                                   |
| 発電者名義1                                       | 名義 *                  | 「光電争集省名」を入力してにとい。         (全角)       ※ 名義の文字数は各20文字以内で入力してください。 |                                                                   |
|                                              | カナ *                  |                                                                 |                                                                   |
| 発電者名義2                                       | 名義                    |                                                                 |                                                                   |
|                                              | <u></u> ታ             | (全角) ※名義の文字数は各20文字以内で入力してください。                                  |                                                                   |
| 発電場所                                         | 郵便番号 \star            | (半角数字) 住所検索 ※郵便番号を入力し、「住所検索」ボタンを押下ください。                         | ■発電場所の住所を入力して下さい。                                                 |
|                                              | 都県~丁目*                | ✓                                                               |                                                                   |
|                                              | 番地 \star              | (半角) 枝番 (半角)                                                    |                                                                   |
|                                              | 建物名                   | (全角) 棟 (半角)                                                     | 号室 (半角)                                                           |
|                                              | 建物名(カナ)               | (全角) (全角) ■ 雷話番号は 発雷場所 (受雷後)の連絡失電話番号を入力して                       | ください。                                                             |
| 電話番号1 🕷                                      |                       |                                                                 |                                                                   |
| 電話番号2                                        |                       |                                                                 | 了をお知らせするメールの送付先となります。                                             |
| メールアドレス                                      |                       | (早角)                                                            |                                                                   |
|                                              | 1 ± /±i               |                                                                 |                                                                   |

### 2. 連絡先情報

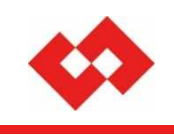

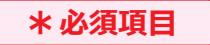

| ■ 建宿光 借報と<br>発電者情報と  |         | □ ※発電者情報と同じ場合は、チェックを入れてください。            |         |
|----------------------|---------|-----------------------------------------|---------|
| <br>連絡先名義1           | 名義      | ■ 発電者情報と同じ場合は、チェックを入れてください。             |         |
|                      | カナ      |                                         |         |
| 連絡先名義2               | 名義      | (全角)                                    |         |
|                      | カナ      | (全角)                                    |         |
| 注所                   | 郵便番号    | (半角数字) 住所検索 ※郵便番号を入力し、「住所検索」ボタンを押下ください。 |         |
|                      | 都県〜丁目   |                                         |         |
|                      | 番地      | 枝番 (半角)                                 |         |
|                      | 建物名     | (全角) 棟 (半角)                             | 号室 (半角) |
|                      | 建物名(力ナ) | +) (全角)                                 |         |
| 電話番号1                |         |                                         |         |
| 電話番号2                |         |                                         |         |
| )<br>甲込者情報<br>■申込者情報 |         |                                         |         |
| 申込者ID *              |         | 2100000305 (半角)                         |         |
| 申込者名 🗶               |         | 「テスト電気その他 (全角)                          |         |
| 電話番号 🗶               |         | その他 🗸 01 - 0000 - 0000 (半角)             |         |
| ■電気工事店               | 情報      |                                         |         |
| 担当ユーザIC              | l       | (半角)                                    |         |
| 工事店番号                |         | (半角) ユーザID照会                            |         |
| 会社名                  |         |                                         |         |
| 担当者名                 | 名義      | (全角)                                    |         |
|                      | カナ      |                                         |         |
| 電話番号                 |         |                                         |         |
| 電話番号(担当              | é者)<br> |                                         |         |
| 週知メール受               | 8       | ・東京電力パワーグリッドからの通知メールを受信希望します            |         |

## 3. 他契約情報

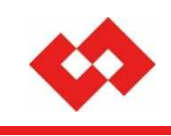

| * 必須項目 |  |
|--------|--|
|--------|--|

| 〇振込先□座情報<br>■振込先□座情報 入力例  |                                  |                                                    |              |                       | ◇結子最本<br>◇結子最▼                    | ~ |
|---------------------------|----------------------------------|----------------------------------------------------|--------------|-----------------------|-----------------------------------|---|
| 金融機関名(コード)                |                                  | _ (全角) ( ) (半角数字                                   | :)           |                       |                                   | ] |
| 金融機関支店名(コード)              |                                  | ] (全角)( ) (半角数字)                                   |              |                       |                                   |   |
| 預金種別コード                   | <b></b>                          | 口座番号                                               |              | (半角数字)                |                                   |   |
| 振込口座名義1(力ナ)               |                                  | (全角英数力ナ)                                           |              | ■培結供給由決の有無            | を選択します (季亜側)                      |   |
| 振込口座名義2(カナ)               |                                  | (全角英数力ナ)                                           |              |                       |                                   |   |
| 振込区分                      | ─括 ✓ ※発電場所を複数お持ちで、そ              | れぞれ個別にお振込みをご希望の場合は、「単独                             | ま」を選択してください  | ・新設の受給契約申込る<br>ださい。   | と9る場合は、「供給申込有無区分:有り」を選択してく        |   |
| ■他契約情報                    |                                  |                                                    |              | ・接続供給由込「有り」の          | )場合は、わかる範囲で「関連供給設計番号」・「供給地        |   |
| 供給申込有無区分 *                | ○有り ◉無し ※有り:新設や増減設<br>無し:電気供給中(引 | (契約変更あり)にあわせて発電設備申込みをする<br>契約変更なし)で発電設備のみの申込みをする場合 | 5場合<br>合     | 点特定番号」を入力して           |                                   |   |
| 関連供給申込番号                  | (半角)                             | 基準供給設計番号 (半角)                                      | •            | ※番号等が不明な場合            | は入力不要です。                          |   |
| 供給地点特定番号                  |                                  | (半角)                                               |              |                       |                                   |   |
| 供給申込関連付確認                 | f.                               | 結甲込関連付確認要否区分 🗌 ※供給甲込関連(                            | 付確認が不要な場合は   | は、チェックを入れてください。       |                                   |   |
| 発電量調整供給契約兼卸契約             | 約申込番号                            |                                                    |              |                       |                                   |   |
| 〇発電設備情報<br>■発電設備情報 入力例    |                                  |                                                    |              |                       | ■発電設備区分 ▲最上部へ                     | 2 |
| 発電設備区分 \star              | ■<br>太陽光 V                       | 総出力容量                                              |              | ───────────────────── | 発電種別を選択し、入力ください。                  |   |
| 逆瀬流/リレー区分                 | ×                                |                                                    |              | •                     |                                   |   |
| 同時最大受電電力                  | (半角数字)                           |                                                    |              |                       |                                   |   |
| ■発電設備内訳① ※太陽光             | 発電設備の場合は、イリバータ定格出力とイリバーク         | 形式を入力してください。                                       |              |                       |                                   | - |
| 発電設備区分 <b>*</b>           | <b>V</b>                         | 1271                                               | <b>鼓 *</b>   | (半角数字)                |                                   | _ |
| インバータ形式                   | (半角)                             |                                                    |              |                       |                                   | - |
| インハータ定格出力                 | (半角数字)                           | 光電                                                 | 設備定格出力(インハーク | געאָא) ∗ [] ₩ (¥      | (角数字)                             |   |
| ■発電設備内訳② ※太陽光<br>  発電設備区分 | 発電設備の場合は、インバータ定格出力とイン<br>■ 3     | 後電設備内訳                                             |              |                       |                                   |   |
| インバータ形式                   | (半角) 型1                          | <b>式と出力が同一の発電設備が複数台ある</b>                          | る場合はそのセット    | 数を入力してください。※5         | <b>なる場合は「発電設備内訳②、③」に入力してください。</b> | • |
| インバータ定格出力                 | (半角数字) (半角数字)                    | バータ型式は 20桁まで入力できます。2                               | 20桁を超える場合    | は、下の「その他発電設備          | 情報」へ入力してください。                     |   |
| ■登雷器備内部(3)※大陽米            | 密雷酔備の場合け √ バー々定絃中カ۶イ バーノ         | 形式な入力にてくだえい。                                       |              |                       |                                   | - |

### 4. 引込方法確認

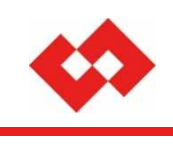

\* 必須項目

| 光电款 偏区分                                                                          | ·                                                                                                    | ~                                                                                                    |                                                                                | tz                                                                                                    | zット数                                                                                             | (半角                                                                | 数字)                                                   |                                              |                               |
|----------------------------------------------------------------------------------|----------------------------------------------------------------------------------------------------|----------------------------------------------------------------------------------------------------|--------------------------------------------------------------------------------|----------------------------------------------------------------------------------------------------|--------------------------------------------------------------------------------------------------|--------------------------------------------------------------------|-------------------------------------------------------|----------------------------------------------|-------------------------------|
| インバータ形式                                                                          | ¢                                                                                                    | (半角)                                                                                                    |                                                                                |                                                                                                    |                                                                                                  |                                                                    |                                                       |                                              |                               |
| インバータ定権                                                                          | &出力                                                                                                    | (半角数字)                                                                                                    |                                                                                | 発                                                                                                    | 後電設備定格出力(インバ                                                                                     | 一刻以外)                                                              | W(半角数字)                                               |                                              |                               |
| その他発電設                                                                           | 備情報                                                                                                    | ※999文字以内で入力してください。(2                                                                                             | な行も1文字となります)                                                                   |                                                                                                    |                                                                                                  |                                                                    |                                                       | (全角)                                         |                               |
| )配電設備情<br>引込方法確                                                                  | 報                                                                                                    |                                                                                                    |                                                                                |                                                                                                    |                                                                                                  |                                                                    |                                                       |                                              | ▲最上部⁄<br>▼最下部∕                |
| l込方法                                                                             |                                                                                                    | ✓<br>※地中引込を希望される場合は、付近回                                                                                          | 図や引込線取付点を確認出                                                                   | 来る資料を添付ください。                                                                                                    |                                                                                                  |                                                                    |                                                       |                                              |                               |
| )工事費等関<br>工事費等支持                                                                 | 係 <mark>情報</mark><br>払情報登録                                                                                     |                                                                                                    |                                                                                |                                                                                                    |                                                                                                  |                                                                    |                                                       |                                              | ▲最上部/<br>▼最下部/                |
| 专払方法                                                                             |                                                                                                    |                                                                                                    | 口                                                                              | 曲をはたりった。症はいいで、手術が                                                                                                    |                                                                                                  | ->+⊤∞≣刃                                                            |                                                       |                                              |                               |
|                                                                                  |                                                                                                    | ※請求書の場合、発达や八金確認に剱                                                                                                | 日の時間をいただき、工事                                                                   | 耳こはがにの振り心の手数の                                                                                                    |                                                                                                  | カムの住宅心                                                             |                                                       |                                              |                               |
| 专托者                                                                              |                                                                                                    | ※諸水者の場合、発送や人金確認に数                                                                                                | 日の时間でいたには、工争)                                                                  | 単くはかいこの1版り20の十枚/                                                                                                    | <sup>₩₩₩₩</sup> ■51込た<br>詳細の入                                                                    | 」法確認<br>、力方法につきまし                                                  | ては、引込方法確認                                             | (補足1・2)をご確認上                                 | 入力して                          |
| 支払者<br>支払者名義                                                                     |                                                                                                    | ※請求書の場合、先送や八金確認に知                                                                                                | 日の时間をいたださ、工争)                                                                  |                                                                                                    | <sup>44,0,0,0,0</sup>                                                                            | 」本確認<br>、力方法につきまし                                                  | ては、引込方法確認                                             | (補足1・2)をご確認上                                 | 入力して                          |
| を払者<br>を払者名義<br>↓ールアドレス                                                          | <br>                                                                                                    | ※諸水書の場合、先送や人金確認に数                                                                                                | 日 90時間でいたださ、工事)                                                                | (半角)                                                                                                    | 440,000<br>詳細の入<br>(全角)<br>×必須と<br>カにご協                                                          | 」本確認<br>、カ方法につきまし<br>なってはおりません<br>カください。                           | ては、引込方法確認<br>が、今後の工程等の                                | (補足 1・2 )をご確認上<br>お手続きをスムーズに進める              | 入力して<br>には入                   |
| 5払者<br>5払者名義<br>←ルアドレス<br>5払先住所                                                  | 郵便番号                                                                                                    | ※請求者の場合、先送や人金確認に数<br>(<br>(<br>(<br>(<br>)<br>(<br>半角数字)<br>(<br>住所検索)                                           | ロの時間をいたださ、工事)<br>※郵便番号を入力し、「住凡                                                 | 日こはかいこの1150との子数     「     「     「     「     「     「     「     「     「     「     「     「     「     「     「     「     「     「     「     「     「     「     「     「     「     「     「     「     「     「     「     「     「     「     「     「     「     「     「     「     「     「     「     「     「     「     「     「     「     「     「     「     「     「     「     「     「     「     「     「     「     「     「     「     「     「     「     「     「     「     「     「     「     「     「     「     「     「     「     「     「     「     「     「     「     「     「     「     「     「     「     「     「     「     「     「     「     「     「     「     「     「     「     「     「     「     「     「     「     「     「     「     「     「     「     「     「     「     「     「     「     「     「     「     「     「     「     「     「     「     「     「     「     「     「     「     「     「     「     「     「     「     「     「     「     「     「     「     「     「     「     「     「     「     」      「     「     「     」      「     「     」      「     「     「  」                                                                                                    | (全角)<br>(全角)<br>・                                                                                | /左難診<br>、カ方法につきまし<br>なってはおりません<br>カください。                           | ては、引込方法確認<br>が、今後の工程等の                                | (補足1・2)をご確認上」<br>お手続きをスムーズに進める               | 入力して<br>には入                   |
| 支払者<br>支払者名義<br>ペールアドレス<br>支払先住所                                                 | -<br>郵便番号<br>都県〜丁目                                                                                             | ※請求者の場合、先送や人金確認に数<br>(<br>(<br>)<br>(<br>)<br>(半角数字)(<br>注所検索)                                                   | ロの時間をいたださ、工事)<br>※郵便番号を入力し、「住死                                                 | ☆こはかいこの1振りとみ子数。<br>」(半角)<br>所検索」ボタンを押下ください                                                                                                    | 440/30/30 ■ 51込方<br>詳細の入<br>(全角) ください。<br>※必須と<br>力にご協                                           | 広曜認<br> カ方法につきまし<br>なってはおりません<br>力ください。                            | ては、引込方法確認<br>が、今後の工程等の                                | (補足 1・2 )をご確認上.<br>お手続きをスムーズに進める             | 入力して<br>には入                   |
| 転払者<br>転払者名義<br>ペールアドレス<br>転払先住所                                                 | 郵便番号<br>都県〜丁目<br>番地                                                                                            | ※請求者の場合、先送や人金確認に数<br>(                                                                                           | ロの時間でいたださ、工争)<br>※郵便番号を入力し、「住民                                                 | していたが、「「「「」」」との子供、「「」」」(半角)<br>「「「「検索」ボタンを押下ください                                                                                                    | 440/10/10 ■ 51公方<br>詳細の入<br>(全角)<br>(全角)<br>1。<br>× 必須と<br>力にご協                                  | がご<br>、カ方法につきまし<br>なってはおりません<br>カください。<br>枝番 [                     | ては、引込方法確認<br>が、今後の工程等の<br>(半角)                        | (補足 1・2 )をご確認上.<br>お手続きをスムーズに進める             |                               |
| ち払者<br>ち払者名義<br>ペールアドレス<br>ち払先住所                                                 | <ul> <li>郵便番号</li> <li>都県〜丁目</li> <li>番地</li> <li>建物名</li> </ul>                                               | ※請求者の場合、先送や人金確認に数<br>(<br>(<br>)<br>(<br>)<br>(<br>)<br>(<br>)<br>(<br>)<br>(<br>)<br>(<br>)<br>(<br>)<br>(<br>) | ロ あゆ何 (20,02,223、工争)<br>※郵便番号を入力し、「住凡<br>(全角)                                  | していたいではりため子女、<br>(半角)<br>「検索」ボタンを押下くださし                                                                                                    | 440/000 ■ 51公方<br>詳細の入<br>(全角) ください。<br>※必須と<br>カにご協<br>1。                                       | 次日本<br>カカ方法につきまし<br>なってはおりません<br>カください。<br>枝番 [<br>棟               | ては、引込方法確認<br>が、今後の工程等の<br>(半角)<br>(半角)                | (補足1・2)をご確認上<br>お手続きをスムーズに進める<br>号室 (半角)     |                               |
| 支払者<br>支払者名義<br>メールアドレス<br>支払先住所                                                 | <ul> <li>郵便番号</li> <li>都県〜丁目</li> <li>番地</li> <li>建物名</li> <li>建物名(カナ)</li> </ul>                              | ※請求者の場合、先送や人金確認に数<br>(単称)<br>(半角数字)(注所検索)<br>(半角)                                                                | ロ の時間をいたださ、工事)<br>※郵便番号を入力し、「住民<br>(全角)<br>(全角)                                | していたが、<br>「「「「「」」(半角)<br>「「「検索」ボタンを押下ください                                                                                                    | 14/07/07/07 ■ 51公方<br>詳細の入<br>(全角)<br>1。<br>・<br>・<br>・<br>・                                     | は<br>カガガ法につきまし<br>なってはおりません<br>カください。<br>枝番 [<br>棟 [               | ては、引込方法確認<br>が、今後の工程等の<br>(半角)<br>(半角)                | (補足1・2)をご確認上<br>お手続きをスムーズに進める<br>号室(半角)      | 入力して<br>には入                   |
| を払者<br>を払者名義<br>ペールアドレス<br>を払先住所<br>電話番号1                                        | <ul> <li>郵便番号</li> <li>都県〜丁目</li> <li>番地</li> <li>建物名</li> <li>建物名(カナ)</li> </ul>                              | ※請求者の場合、先送や人金確認に数<br>(半角数字)(注所検索)<br>(半角)<br>(半角)<br>(半角)(半角)<br>(半角)(半角)(半角)(十角)                                | ロ の 叶 旬 で い に に こ さ 、 工 争 )<br>※ 郵 便 番 号 を 入 力 し 、 「 住 戸<br>( 全 角 )<br>( 全 角 ) | ■」(半角)<br>「「検索」ボタンを押下ください                                                                                                    | 440/10/10<br>(全角)<br>(全角)<br>10<br>○<br>○<br>○<br>○<br>○<br>○<br>○<br>○<br>○<br>○<br>○<br>○<br>○ | 次日本部<br>、カ方法につきまし<br>なってはおりません<br>カください。<br>枝番 [<br>棟<br>棟         | ては、引込方法確認<br>が、今後の工程等の<br>(半角)<br>(半角)                | (補足1・2)をご確認上.<br>お手続きをスムーズに進める<br>号室(半角)     |                               |
| 支払者<br>支払者名義<br>メールアドレス<br>支払先住所<br>電話番号1<br>電話番号2                               | 郵便番号<br>都県〜丁目<br>番地<br>建物名<br>建物名(カナ)                                                                          | ※請求者の場合、先送や人金確認に数<br>(単角数字)(注所検索)<br>(半角数字)(注所検索)<br>(単角)<br>(単角)<br>(単角)(半角)(二)-                                | ロ 60時間でいたださ、工事)<br>※郵便番号を入力し、「住死<br>(全角)<br>(全角)<br>                           | していたが、<br>「<br>していたが、<br>「<br>していたが、<br>したの子女、<br>「<br>していたので、<br>したの子女、<br>「<br>していたので、<br>したの子女、<br>「<br>していたので、<br>したの子女、<br>「<br>していたので、<br>したの子女、<br>「<br>していたので、<br>したの子女、<br>「<br>していたので、<br>したの子女、<br>「<br>していたので、<br>したの子女、<br>「<br>していたので、<br>したの子女、<br>「<br>していたので、<br>したの子女、<br>「<br>していたので、<br>したの子女、<br>「<br>していたので、<br>したの子女、<br>「<br>していたので、<br>していたいで、<br>していたいで、<br>しいたいで、<br>していたいで、<br>していいでいで、<br>していたいでいで、 | 440/10/10<br>(全角)<br>(全角)<br>1。<br>▼                                                             | 広確認<br>,カ方法につきまし<br>なってはおりません<br>力ください。<br>枝番 [<br>棟 [             | ては、引込方法確認<br>が、今後の工程等の<br>(半角)<br>(半角)                | (補足1・2)をご確認上,<br>お手続きをスムーズに進める<br>号室 52 (半角) |                               |
| 支払者<br>支払者名義<br>ペールアドレス<br>支払先住所<br>電話番号1<br>電話番号2<br>→その他確認22<br>■事業計画認2        | <ul> <li>郵便番号</li> <li>都県〜丁目</li> <li>番地</li> <li>建物名</li> <li>建物名(カナ)</li> <li>事項</li> <li>定情報 入力例</li> </ul> | ※請求者の場合、先送や人金確認に数<br>(単角数字)(注所検索)<br>(半角数字)(注所検索)<br>(単角)<br>(単角)<br>(単角)(半角)(単角)(単角)(一一-<br>(半角)(半角)(一一-        | ロ あ 叶 旬 で い に に こ く 工 争 )<br>※ 郵 便 番 号 を 入 力 し 、「 住 死<br>( 全 角 )<br>( 全 角 )    | てしながにの加りたみ子女、<br>「「検索」ボタンを押下ください                                                                                                    | 14/07/07/07<br>(全角)<br>(全角)<br>1₀<br>✓                                                           | 広理認<br>,カ方法につきまし<br>なってはおりません<br>力ください。<br>枝番 [<br>棟 [             | ては、引込方法確認<br>が、今後の工程等の<br>(半角)<br>(半角)                | (補足1・2)をご確認上<br>お手続きをスムーズに進める<br>号室 52 (半角)  | 入力して<br>には入                   |
| 支払者<br>支払者名義<br>メールアドレス<br>支払先住所<br>電話番号1<br>電話番号2<br>)その他確認2<br>■事業計画認2<br>設備ID | <ul> <li>郵便番号</li> <li>都県〜丁目</li> <li>番地</li> <li>建物名</li> <li>建物名(カナ)</li> <li>事項</li> <li>室情報 入力例</li> </ul> | ※請求者の場合、先送や人金確認に数<br>(単角数字)(注所検索)<br>(半角数字)(注所検索)<br>(単角)<br>(単角)<br>(単角)(単角)(単角)(単角)(単角)(単角)                    | ロ 60時間でいたださ、工事)<br>※郵便番号を入力し、「住死<br>(全角)<br>(全角)<br>                           | 田<br>田<br>田                                                                                                    | <ul> <li>● 引込方</li> <li>詳細の入<br/>ください。</li> <li>※必須と<br/>力にご協</li> <li>▼</li> </ul>              | 次日本部<br>、カ方法につきまし<br>なってはおりません<br>力ください。<br>枝番 [<br>棟 [<br>秋番 2020 | <b>ては、引込方法確認</b><br>が、今後の工程等の<br>(半角)<br>(半角)<br>1001 | (補足1・2)をご確認上<br>お手続きをスムーズに進める<br>  号室   (半角) | 入力して<br>には入<br>くの<br>く<br>最下部 |

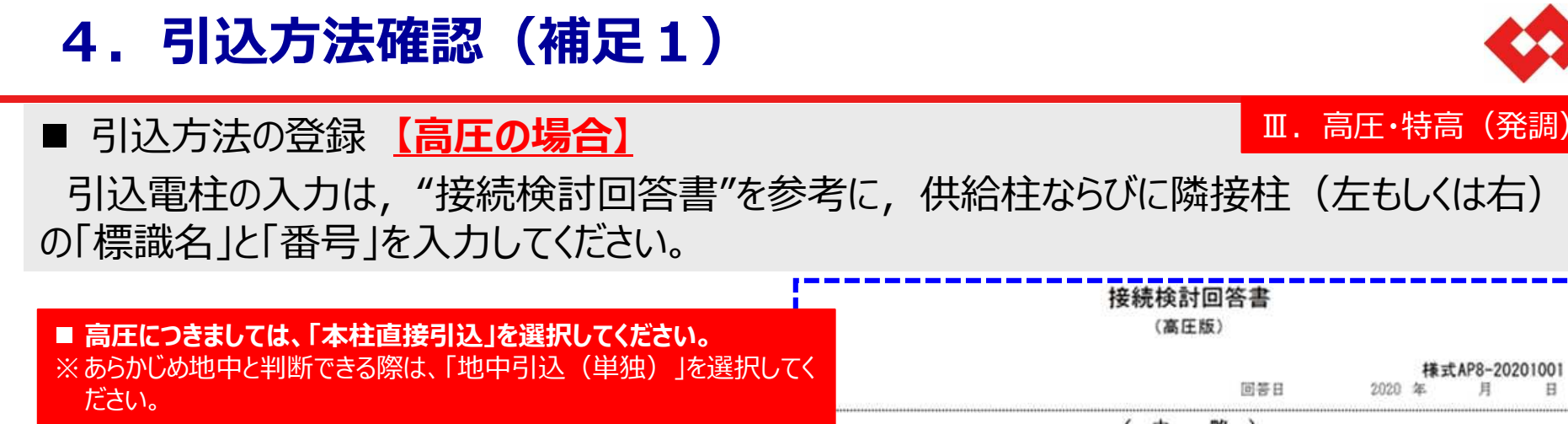

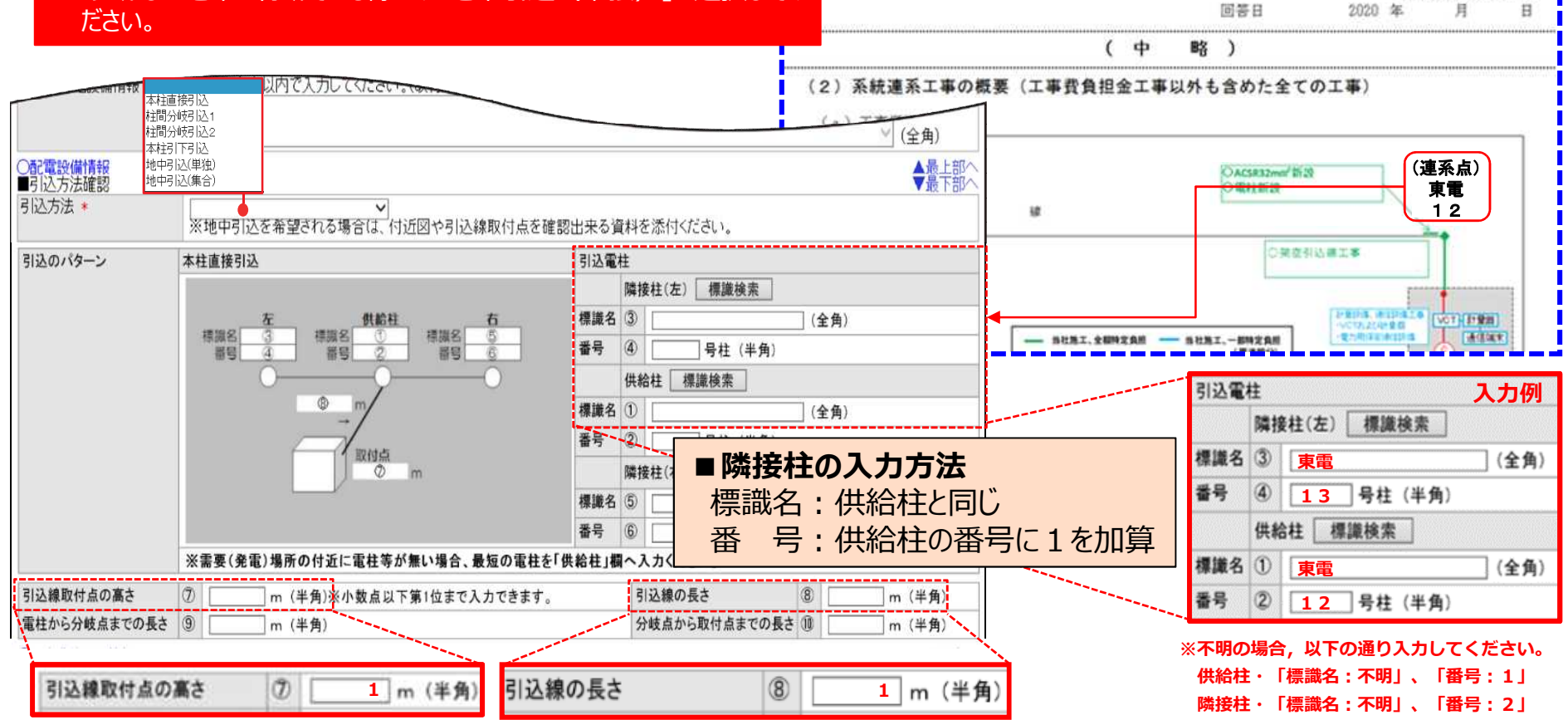

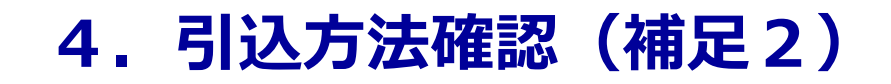

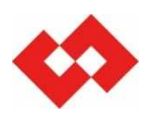

#### ■ 引込方法の登録 【特別高圧の場合】

引込方法に「地中引込(単独)」を選択いただき、引込線の長さに「1」を入力してください。

<注意点>引込線の長さ以外の項目への入力は不要です。入力した場合、登録時エラーとなります。

#### ■ 特別高圧につきましては,架空地中いずれであってもシステム上「地中引込(単独)」 を選択してください。

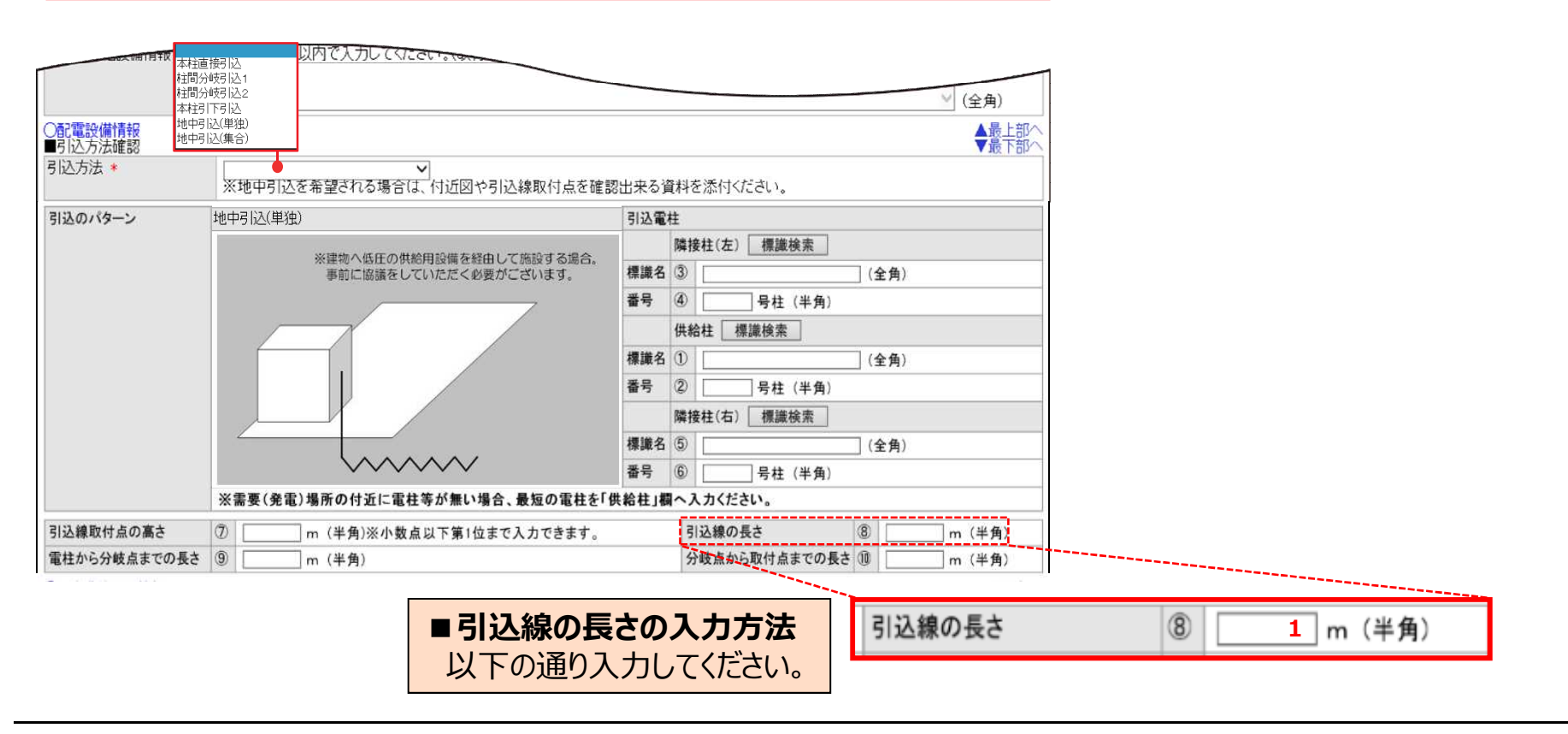

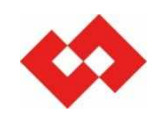

# 以上